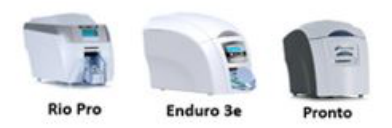

Magicard Support Utility

## How to obtain a query file

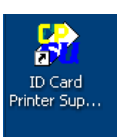

Note that the ID Card Printer Support Utility can only be used with Generation 1 Printers

## Open the support utility

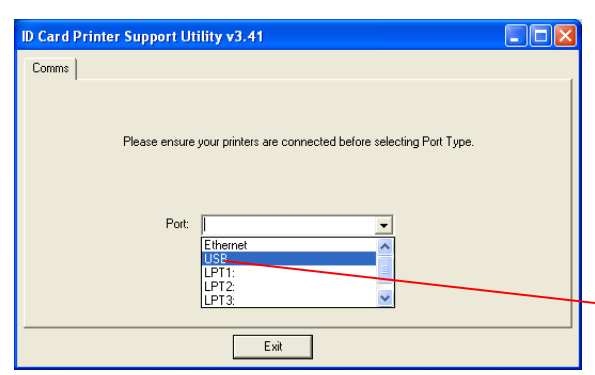

Choose your connection method

| ID Card Printer Support Utility v3.41                                                  |                                                 |         |                                                                                                    |                                                |                                                           |  |  |
|----------------------------------------------------------------------------------------|-------------------------------------------------|---------|----------------------------------------------------------------------------------------------------|------------------------------------------------|-----------------------------------------------------------|--|--|
| Query Printer<br>Comms<br>Serial Number:<br>Model:<br>Firmware Version:<br>Product ID: | Ethernet Printer Identity RIO PRO UV2.06 0x9000 | Mag Enc | ode (ISO)<br>atistics / Comman<br>Configuration<br>Image Start:<br>Image End:<br>Printhead De<br>Printhead Po | Mag Re<br>nds  <br>[0<br>nsity: 3<br>sition: 5 | ad (ISO)   JIS2<br>Upgrade Firmware<br>12<br>13600<br>133 |  |  |
|                                                                                        | [ Refresh ]                                     |         |                                                                                                    |                                                | Save<br>Reset                                             |  |  |
| <u> </u>                                                                               |                                                 |         |                                                                                                    |                                                |                                                           |  |  |

The first screen shows your printer info

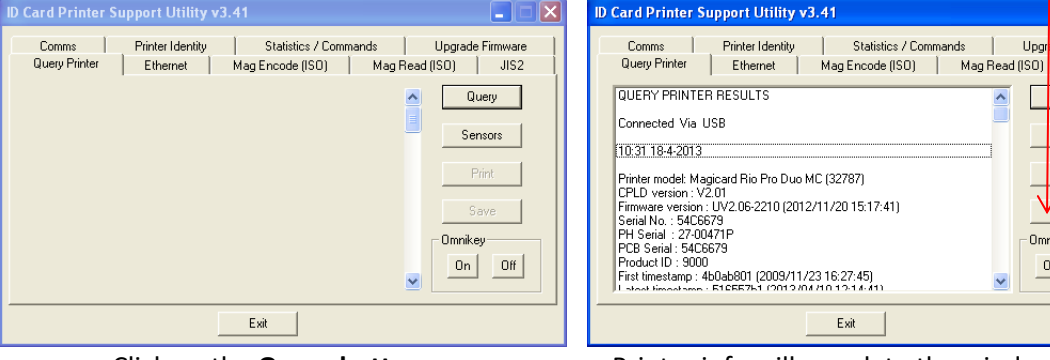

Click on the Query button the window may go blank while it gets the info

Printer info will populate the window > Save

When completed, please save it in the following format: Query\_YourSerialNumber.txt

If Support requested a Query File please attach it to your existing web case or email thread.

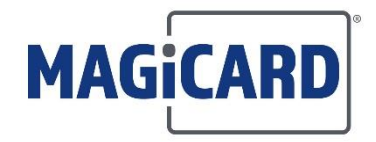

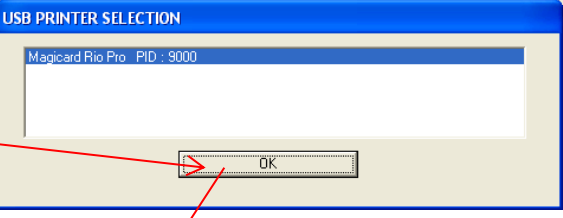

Select the desized connected printer & click **OK** 

| ID Card Printer Support Utility v3.41                                                                        |                                                                          |  |  |  |  |  |  |
|----------------------------------------------------------------------------------------------------|--------------------------------------------------------------------------|--|--|--|--|--|--|
| Comms Printer Identity Statistics / Commands Upgra<br>Query Printer Ethernet Mag Encode (ISO) Mag Read (ISO) | de Firmware<br>JIS2<br>Query<br>Sensors<br>Print<br>Save<br>key<br>n Off |  |  |  |  |  |  |
| Exit                                                                                                    |                                                                          |  |  |  |  |  |  |

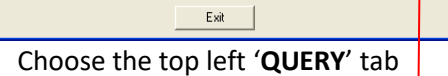

Upgrade Firmware JIS2

Query

Sensors

Print VSave

Omnikey On Off

¥